## <u>! ''#\$%&'()\*#\*+, -.\*</u>

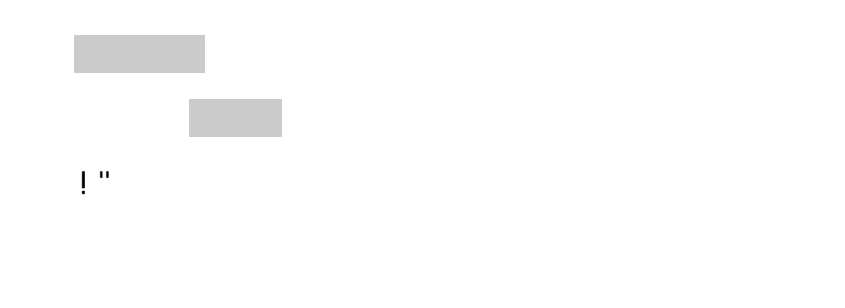

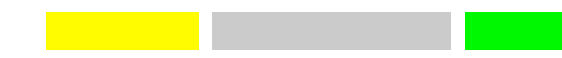